# REX-WF60

# Wi-Fi RS-232C 変換アダプター

REX-WF60 簡単設定ユーティリティ・通信サンプルプログラム for iOS

# ユーザーズマニュアル

| 1. | アプリをインストールする                              | 2  |
|----|-------------------------------------------|----|
| 2. | DIP スイッチの設定確認後、本製品へ電源を入れる                 | 2  |
| 3. | iPhone/iPad と本製品の Wi-Fi 接続を行う             | 2  |
| 4. | 簡単設定ユーティリティを使用し Wi-Fi 設定とシリアルポート<br>設定を行う | 3  |
|    | 4-1. メイン画面                                | 3  |
|    | 4-2. ネットワークの簡単設定                          | 5  |
|    | 4-3. ネットワークのカスタム設定                        | 7  |
|    | 4-4. Wi-Fi 接続設定                           | 8  |
|    | 4-5. Wi-Fi 動作設定                           | 9  |
|    | 4-6. シリアルポートの設定                           | 10 |
| 5. | 機器と接続し通信サンプルプログラムを使って通信する                 | 11 |
|    | 5-1. デバイスの選択                              | 11 |
|    | 5-2. シリアル通信テスト                            | 11 |

2024年8月

# 第2.0版

# ラトックシステム株式会社

Page.2 REX-WF60 簡単設定ユーティリティ・通信サンプルプログラム for iOS ユーザーズマニュアル

本書は、REX-WF60 Wi-Fi RS-232C 変換アダプターを iPhone/iPad から制御するた めのアプリケーション - REX-WF60 簡単設定ユーティリティおよび通信サンプルプロ グラムについて説明しています。

# 1. アプリをインストールする

※ネットワークを利用したダウンロードには別途パケット通信料が必要となります。 iPhone/iPad に本製品専用アプリ「簡単設定ユーティリティ」「通信サンプルプログ ラム」をインストールします。

App Store の検索に「WF60」と入力し、「簡単設定ユーティリティ」「通信サンプル プログラム」の2つのアプリをインストールします。

# 2. DIP スイッチの設定確認後、本製品へ電源を入れる

REX-WF60は工場出荷時のWi-Fi接続のモード設定がアクセスポイントモード(DIPス イッチ1番がON)に設定されています。iPhone/iPad上で最初にREX-WF60の設定を 行う場合は、DIPスイッチの1番がONになっているか確認してください。 確認後、付属のACアダプターを接続し電源を供給します。 この時点では、REX-WF60にRS-232C機器は接続しないでください。

# 3. iPhone/iPad と本製品の Wi-Fi 接続を行う

- (1) [設定]をタップします。
- (2) [Wi-Fi]→["Wi-Fi"をオン]→[ネット ワークを選択...]の一覧から、Wi-Fi の接続相手となる REX-WF60 を選 択します。
  - ※REX-WF60 の識別名は工場出荷時は、
     「WiFly-GSX-xx」に設定されています。
     (先頭が「WiFly-GSX-」で始まり続けて2
     桁の16進数になります。)

| 🗙 設定 Wi-Fi        | 編集           |
|-------------------|--------------|
| linksys-123       | 🔒 🗟 i        |
| RATOC-Guest       | ê 穼 i        |
| RATOC-Guest-2G    | ê 穼 i        |
| RATOC-Kaihatsu    | ê 穼 i        |
| RATOC-Kaihatsu-2G | ê 穼 i        |
| SS-Test-G-WPA2    | ê 穼 i        |
| WiFly-GSX-13      | <b>?</b> (j) |

# 4. 簡単設定ユーティリティを使用しWi-Fi接続設定とシリアルポー ト設定を行う

REX-WF60 簡単設定ユーティリティをタップしてアプリを起動します。

- ・アクセスポイントモードの場合:[ネットワークのカスタム設定]-[Wi-Fi 接続設定] と[シリアル通信設定]の設定・確認を行う
- ・インフラストラクチャモードの場合:[ネットワークの簡単設定]と[シリアル通信設 定]の設定・確認を行う

上記の設定確認を行った後に「5.機器と接続し通信サンプルプログラムを使って通信す る」へ進みます。

ここでは、REX-WF60 簡単設定の各画面と操作について説明します。

4-1. メイン画面

REX-WF60 簡単設定ユーティリティが起動すると、REX-WF60 の自動検索が行われ た後、最初に表示される画面です。

デバイスの選択

検出された REX-WF60 のデバイス名・IP ア

ドレス・接続モードのリストが表示されます。

再検索 ボタン

REX-WF60を再検出し、リストを更新します。 LED 確認 ボタン

選択された REX-WF60 を識別するために REX-WF60本体 LED を点灯・点滅させます。 ACCESS インジケータ(緑色)の点滅が1秒間 隔で約5秒間実行されます。

現在の設定を表示 ボタン

現在のREX-WF60に設定されている情報を読 み出してリスト表示します。

ネットワークの簡単設定 ボタン

アクセスポイントを検索した後、アクセス ポイントの設定画面を呼び出します。

- ネットワークのカスタム設定 ボタン REX-WF60に設定されている情報を読み出し た後、ネットワークのカスタム設定画面を呼び 出します
- シリアル通信設定 ボタン

REX-WF60に設定されている情報を読み出し た後、シリアル通信設定画面を呼び出します

| 簡単設定ユーティリティ |              | 再検索 |  |
|-------------|--------------|-----|--|
| デバイスの選択     |              |     |  |
| 名前          | WiFly-GSX-13 |     |  |
| IPアドレス      | 1.2.3.4      |     |  |
| 接続モード       | アクセスポイント     |     |  |
| バージョン       | 4001         |     |  |

選択中のデバイス

WiFly-GSX-13

LED確認 現在の設定を表示

#### ネットワークの簡単設定

インフラストラクチャモードで 接続する設定を行います。

#### ネットワークのカスタム設定

詳細なネットワーク設定や ファクトリリセットを行います。

#### シリアル通信設定

シリアルポートのボーレートや フロー制御を設定します。

Page.3

| 祖在の設定の表示例          |               |                    |
|--------------------|---------------|--------------------|
| MIL VILL VILL VILL |               | シリアル通信設            |
|                    | 表示            | ボーレート              |
|                    |               | フロー制御              |
| 選択中のデバイス           |               | パリティ               |
| WiFly-GSX-13       |               | IPパケットトリ           |
| ファームウェアバージョン       | 4.00.1        | シリアルタ              |
| パスワード              | 未設定           | シリアル受              |
| ネットワークの接続設定        |               | シリアルバ              |
| DHCP               | OFF           |                    |
| IPアドレス             |               | IPパケットトリ           |
|                    | 1.2.3.4       | シリアルタ              |
| サブネットマスク           |               | シリマル西              |
|                    | 255.255.255.0 | 997 N <del>Q</del> |
| デフォルトゲートウェイ        |               | シリアルバ              |
|                    | 1.2.3.4       |                    |
| 接続先のSSID           |               | 通信時の送信文            |
|                    | TEST-G301NH   | TCP接続時             |
|                    |               | TCP切断時             |
|                    |               | TCD 按编时            |

| シリアル通信設定            |             |
|---------------------|-------------|
| ボーレート               | 9600 bps    |
| フロー制御               | なし          |
| パリティ                | なし          |
| Pパケットトリガー設定         |             |
| シリアルターミネートキャラクタ     | 未設定         |
| シリアル受信データサイズ        | 1420 バイト    |
| シリアルバッファフラッシュタイ     | マー 5 ミリ秒    |
|                     | 5 2 9 19    |
| Pパケットトリガー設定         |             |
| シリアルターミネートキャラクタ     | 未設定         |
| シリアル受信データサイズ        | 1420 バイト    |
| シリアルバッファフラッシュタイ     | マー<br>5 ミリ秒 |
| 通信時の送信文字列           |             |
| TCP 接続時の uart 送信文字列 | *OPEN*      |
| TCP 切断時の uart 送信文字列 | *CLOS*      |
| TCP接続時のクライアント送信文    | 字列          |

\*HELLO\*

DHCPリース時間

0 時間

# 4-2. ネットワークの簡単設定

| アクセスポイントの設定画面                            | <mark>く</mark> 戻る アクセスポイントの設定 |  |  |  |
|------------------------------------------|-------------------------------|--|--|--|
| アクセスポイント                                 | 選択中のデバイス                      |  |  |  |
| インストラクチャモードで接続する<br>アクセスポイントの SSID を入力しま | WiFly-GSX-13                  |  |  |  |
|                                          |                               |  |  |  |
| 暗亏力式                                     |                               |  |  |  |
| 暗号方式を「なし」「WEP」「WPA」                      |                               |  |  |  |
| から選択します。                                 | 認証方式                          |  |  |  |
| パスワード(WEP キー/パスフレーズ)                     | なし WEP WPA                    |  |  |  |
| パスワード(WEP キー/パスフレーズ)、                    | パスワード (WEPキー/パスフレーズ)          |  |  |  |
| 再入力へそれぞれ同じパスワードの                         |                               |  |  |  |
| 文字列を入力します。                               | 再入力                           |  |  |  |
|                                          |                               |  |  |  |
| ボーレート                                    |                               |  |  |  |
| RS-232C 機器との通信ボーレートを設定                   |                               |  |  |  |
| します。                                     |                               |  |  |  |
|                                          | ボーレート                         |  |  |  |
| フロー制御                                    | 1000                          |  |  |  |
| ハードウェアフロー制御(RTS/CTS)の有                   | 9600 bps                      |  |  |  |
| 無を設定します。                                 |                               |  |  |  |
|                                          | フロー制御                         |  |  |  |
| パリティ                                     | なし ハードウェア                     |  |  |  |
| RS-232C 機器との通信のパリティビット                   |                               |  |  |  |
| を設定します。                                  | パリティ                          |  |  |  |
|                                          | <b>なし</b> 偶数 奇数               |  |  |  |
| データビット、ストップビットの値は固定で                     |                               |  |  |  |
| 変更不可のため表示されません。                          | キャンセル 適用                      |  |  |  |
| ・データビット(8 ビット固定)                         |                               |  |  |  |
| ・ストップビット(1 ビット固定)                        |                               |  |  |  |
|                                          |                               |  |  |  |
| 入力後、[適用]をタップします。                         |                               |  |  |  |
|                                          |                               |  |  |  |

| アクセスポイントの設定画面                                         |                                                                             |  |  |
|-------------------------------------------------------|-----------------------------------------------------------------------------|--|--|
| 右の確認メッセージが表示されたら、<br>REX-WF60本体背面のDIPスイッチの            | DIP スイッチの1番を OFF にしてから[OK]<br>をタップしてください。                                   |  |  |
| T番をOFF変更して、[OK]をタッノ<br>します。                           | -thume                                                                      |  |  |
| 設定値の適用が完了すると、右の確認                                     | Ļ                                                                           |  |  |
| メッセージが表示されます。[OK]をタ<br>ップします。                         | ネットワークの設定が変更されました。<br>再検索を行って情報を更新してください。                                   |  |  |
|                                                       | OK<br>-#uwe                                                                 |  |  |
| 右上の「再検索」をタップします。                                      | $\downarrow$                                                                |  |  |
|                                                       | 簡単設定ユーティリティ 再検索                                                             |  |  |
|                                                       | デバイスの選択                                                                     |  |  |
| REX-WF60 がアクセスポイントに接続<br>された後、アクセスポイントで検出され           | 名前<br>IPアドレス<br>接続モード<br>バージョン                                              |  |  |
| るとデバイスの選択欄に表示されます。                                    | $\downarrow$                                                                |  |  |
|                                                       | デバイスの選択                                                                     |  |  |
| 検出されない場合は、アクセスポイント<br>との接続を確認します。                     | 名前 WiFly-GSX-13<br>IPアドレス 192.168.11.18<br>接続モード インフラストラクチャ<br>バージョン 4.00.1 |  |  |
| 一旦、簡単設定ユーティリティを抜けて                                    | 選択中のデバイス                                                                    |  |  |
| 「WiFi」から接続先を確認します。                                    | WiFly-GSX-13                                                                |  |  |
| チェックされている値を簡単設定ユー<br>ティリティで設定したアクセスポイン<br>トに変更してください。 | く設定 Wi-Fi 編集                                                                |  |  |
| 簡単設定ユーティリティに戻り「再検<br>索」」ます                            | Wi-Fi                                                                       |  |  |
| ボ」しより。                                                | ✓ Buffalo-G-0C38                                                            |  |  |

# 4-3. ネットワークのカスタム設定

詳細なネットワーク設定や工場出荷時の設定へのリセットを行います。

| Wi-Fi 接続設定                               | ✓ 戻る カスタム設定                     |  |  |
|------------------------------------------|---------------------------------|--|--|
| インフラストラクチャモードで接                          |                                 |  |  |
| 続するアクセスポイントや IP アド                       |                                 |  |  |
| レスを設定します。 Wi-Fi 接続設定                     | 選択中のデバイス                        |  |  |
| 画面が呼び出されます。                              | WiFly-GSX-13                    |  |  |
|                                          |                                 |  |  |
| Wi-Fi 動作設定                               |                                 |  |  |
| TCP 通信を行う際のパスワードや                        | WI-FI 按枕設定                      |  |  |
| 最大送信サイズを設定します。                           | インフラストラクチャモードで<br>接続するアクセスポイントや |  |  |
| Wi-Fi 接続動作設定画面が呼び出                       | IPアドレスを設定します。                   |  |  |
| されます。                                    | Wi-Fi 動作設定                      |  |  |
|                                          | TCP通信を行う際のパスワードや                |  |  |
| リセット                                     | 最大送信サイズを設定します。                  |  |  |
| REX-WF60 内部の設定を工場出荷                      | リセット                            |  |  |
| 時の設定に初期化します。                             | 工場出荷時設定に初期化します。                 |  |  |
| 選択すると、下記のダイアログが表                         |                                 |  |  |
| 示されます。                                   |                                 |  |  |
| 設定を消去し、工場出荷時のものに<br>リセットします。<br>よろしいですか? |                                 |  |  |
| はい いいえ                                   |                                 |  |  |
| [はい]ボタンをタップすると設定の初<br>期化が実行されます。         |                                 |  |  |

Page.8 REX-WF60 簡単設定ユーティリティ・通信サンプルプログラム for iOS ユーザーズマニュアル

## 4-4. Wi-Fi 接続設定画面

REX-WF60 の IP アドレスの割当方法やアクセスポイントとの接続情報を設定する 画面です。

## DHCP

REX-WF60のIPアドレスをDHCPサーバ の自動割当とするか、固定アドレスとするか を指定します。 DHCPを無効にした場合は、IPアドレス・

サブネットマスク・デフォルトゲートウェイ を指定します。

## アクセスポイント

インストラクチャモードで接続するアク セスポイントの SSID を入力します。

## 暗号方式

暗号方式を「なし」「WEP」「WPA」 から選択します。

#### パスワード(WEP キー/パスフレーズ)

パスワード(WEP キー/パスフレーズ)、再 入力へそれぞれ同じパスワードの文字列 を入力します。

画面右下の[適用]ボタンをタップすると、設定値 が適用されてカスタム設定画面へ戻ります。 [キャンセル]ボタンをタップすると、この画面で 編集した設定を破棄して、カスタム設定画面へ 戻ります。

| く 戻る          | Wi-Fi 接続設定 |     |
|---------------|------------|-----|
| 選択中のデバイス      |            |     |
| WiFly-GSX-1   | 3          |     |
| DHCP          |            |     |
| 有効            |            | 無効  |
| ネットワークの接絡     | 売設定        |     |
| IPアドレス        |            |     |
| 192.168.11.18 |            |     |
| サブネットマ        | スク         |     |
| 255.255.255.0 | )          |     |
| デフォルトゲ        | ートウェイ      |     |
| 192.168.11.1  |            |     |
|               |            |     |
| アクセスポイント      |            |     |
|               |            |     |
| 認証方式          |            |     |
| なし            | WEP        | WPA |
| パスワード (W      | /EPキー/パスフレ | ーズ) |
|               |            |     |
| 再入力           |            |     |
|               |            |     |
|               |            |     |
| キャンセ          | :JL        | 適用  |

# 4-5. Wi-Fi 動作設定画面

REX-WF60のWi-Fiデータ送受信の動作を設定する画面です。

パスワードの設定

**REX-WF60**の**TCP**接続時にパスワード認証を使 用するかを指定します。 パスワード設定をオン(有効)にした場合は、パ

スワードを指定します。

# IP パケットトリガー設定

RS・232C 機器側から受信したデータの IP パケットを送信するタイミングを設定します。これにより、Wi-Fi 通信の状態を最適化すること可能です。

シリアルターミネートキャラクタ

指定したキャラクタを受信時に送信

シリアル受信データサイズ

受信バッファ内データが指定バイト数に達する と送信

**シリアルバッファフラッシュタイマー** 指定時間内にデータ受信がないとそれまでに受 信したデータを送信

#### TCP 接続・切断時の送信文字設定

TCP 接続・切断時の UART 送信文字列、TCP 接続時に受信される文字列を設定します。

#### **DHCP** リース時間

指定された時間を超えて接続がない場合、DHCP で割り当てた IP アドレスを開放します。

画面右下の[設定を適用]ボタンをタップすると、設定 値が適用されてカスタム設定画面へ戻ります。 [キャンセル]ボタンをタップすると、この画面で編集 した設定を破棄して、カスタム設定画面へ戻ります。

| く 戻る     | Wi-Fi動作設         | 定    |        |
|----------|------------------|------|--------|
| 選択中のデバー  | 12               |      |        |
| WiFly-GS | X-13             |      |        |
|          | 、<br>の<br>設<br>定 |      |        |
| パスワート    | × vite           |      |        |
|          |                  |      |        |
| IPパケットト! | リガー設定            |      |        |
| シリアルタ    | ーミネートキャラ         | クタ   |        |
|          |                  |      | h      |
| シリアル受    | 信データサイズ          |      |        |
|          |                  | 1420 | バイト    |
| シリアルハ    | 、ッファフラッシュ        | タイマ- |        |
|          |                  | 5    | ~ > 17 |

| 通信時の送信文字列           |    |  |  |
|---------------------|----|--|--|
| TCP接続時のuart送信文字列    |    |  |  |
| *OPEN*              |    |  |  |
| TCP 切断時の uart 送信文字列 |    |  |  |
| *CLOS*              |    |  |  |
| TCP接続時のクライアント送信文字列  |    |  |  |
| *HELLO*             |    |  |  |
| DHCPリース時間           |    |  |  |
|                     |    |  |  |
| 1                   | 時間 |  |  |
| 2                   |    |  |  |
|                     |    |  |  |
| キャンセル 適用            |    |  |  |

Page.9

Page.10 REX-WF60 簡単設定ユーティリティ・通信サンプルプログラム for iOS ユーザーズマニュアル

# 4-6. シリアルポートの設定

REX-WF60とRS-232C機器との間の通信パラメータを設定する画面です。

## データビット、ストップビット

データビット、ストップビットは固定のため変更 できません。 ・データビット(8 ビット固定)

・ストップビット(1 ビット固定)

#### ボーレート

RS-232C機器との通信ボーレートを設定します。

#### フロー制御

ハードウェアフロー制御(RTS/CTS)の有無を設 定します。

#### パリティ

**RS-232C** 機器との通信のパリティビットを設定 します。

画面右下の[適用]ボタンをタップすると、設定値が適 用されてメイン画面へ戻ります。

[キャンセル]ボタンをタップすると、この画面で編 集した設定を破棄して、ネットワークのカスタム設 定画面へ戻ります。

| く 戻る ジリン     | 🕻 戻る シリアルポートの設定 |           |  |
|--------------|-----------------|-----------|--|
| 選択中のデバイス     |                 |           |  |
| WiFly-GSX-13 |                 |           |  |
|              |                 |           |  |
| データビット       |                 | 8bit (固定) |  |
|              |                 |           |  |
| ストップビット      |                 | 1bit (固定) |  |
| ボーレート        |                 |           |  |
|              |                 |           |  |
| 9            | 600             | bps       |  |
|              |                 |           |  |
|              |                 |           |  |
| フロー制御        |                 |           |  |
| なし           |                 | ハードウェア    |  |
| パリティ         |                 |           |  |
| なし           | 偶数              | 奇数        |  |
|              |                 |           |  |
| キャンセル        |                 | 適用        |  |

再検索

# 5. 機器と接続し通信サンプルプログラムを使って通信する

REX-WF60 と RS-232C 機器を接続します。そして、REX-WF60 通信サンプルプロ グラムをタップしてアプリを起動し、通信テストを行います。

## 5-1. デバイスの選択

起動すると REX-WF60 が検索されてデバイ スの選択に表示されます。 表示されていない場合は、[再検索]ボタンをタ ップして検索してください。

#### LED 確認 ボタン

 デバイスの選択
 WiFly-GSX-38
 LED確認

 名前
 WiFly-GSX-38
 LED確認

 IPアドレス
 192.168.11.18

 接続モード
 インフラストラクチャ

 バージョン
 4.00.1
 通信テスト

通信サンプルプログラム

選択された REX-WF60 を識別するために REX-WF60 本体 LED を点灯・点滅させます。 約5秒間、ACCESSの緑が速い点滅、STATUS の赤が遅い点滅になります。

#### 通信テスト ボタン

シリアル通信テストを呼び出します。

#### 5-2. シリアル通信テスト

#### 送信/CR+LF を追加して送信

送信データ欄をタップして文字を入力した後に [送信]または[<CR+LF>付き送信]ボタンをタッ プします。 [<CR+LF>付き送信]ボタンは、RS・232C 機器側 の受信するコマンドの終端が CR コード (0x0D)+LF コード(0x0A)の場合などに使いま す。送信する文字列の最後に強制的に CR コー ドと LF コードが追加されて送信されます。

#### 受信データ

受信したデータ(文字列)がこの欄へ表示され ます。

| く 戻る    | シリアル通信テスト     |
|---------|---------------|
|         |               |
| 送信データ   |               |
|         |               |
| 送信      | < CR+LF >付き送信 |
| 受信データ   |               |
| *HELLO* |               |
|         |               |
|         |               |
|         |               |
|         | 受信データのクリア     |

画面左上の[戻る]ボタンをタップする と、デバイスの選択画面へ戻ります。

#### 受信データクリア

表示された受信データを消去します。

以上で REX-WF60 簡単設定ユーティリティ・通信サンプルプログラム for iOS につい ての説明を終わります。